## Instalar/actualizar java en Windows

El presente tutorial está probado en un sistema operativo Windows 7 32-bits. En otras versiones de Windows el procedimiento es similar.

NOTA: Los siguientes pasos se realizaron con el navegador Mozilla Firefox.

Para poder instalar y/o actualizar java se deben seguir los siguientes pasos.

Paso 1: Ingresamos a la página <u>https://www.java.com/</u>.

Paso 2: Una vez aquí hacemos clic en Descarga gratuita de Java.

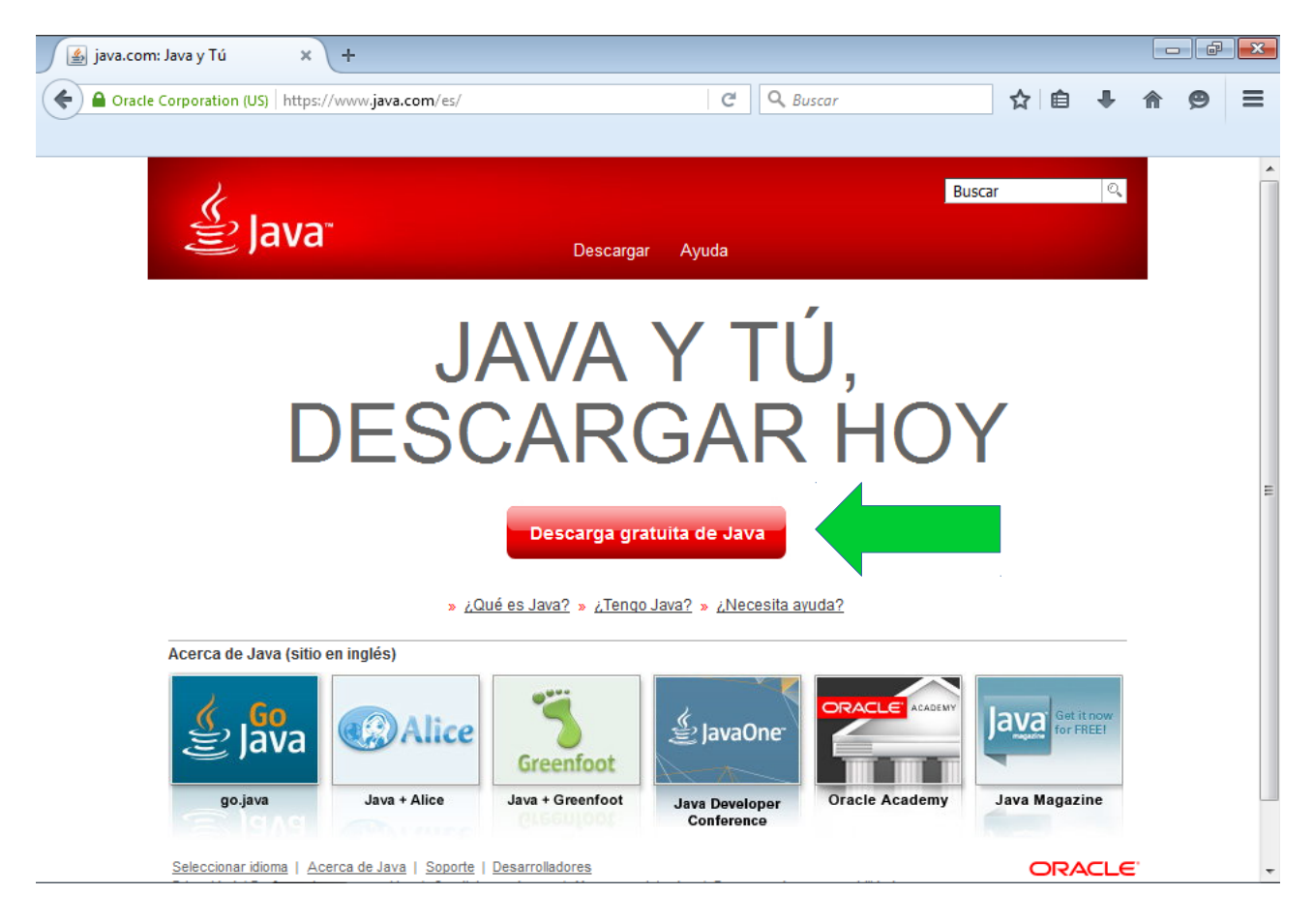

Paso 3: En la página que se nos abre debemos hacer clic en Aceptar e iniciar descarga gratuita.

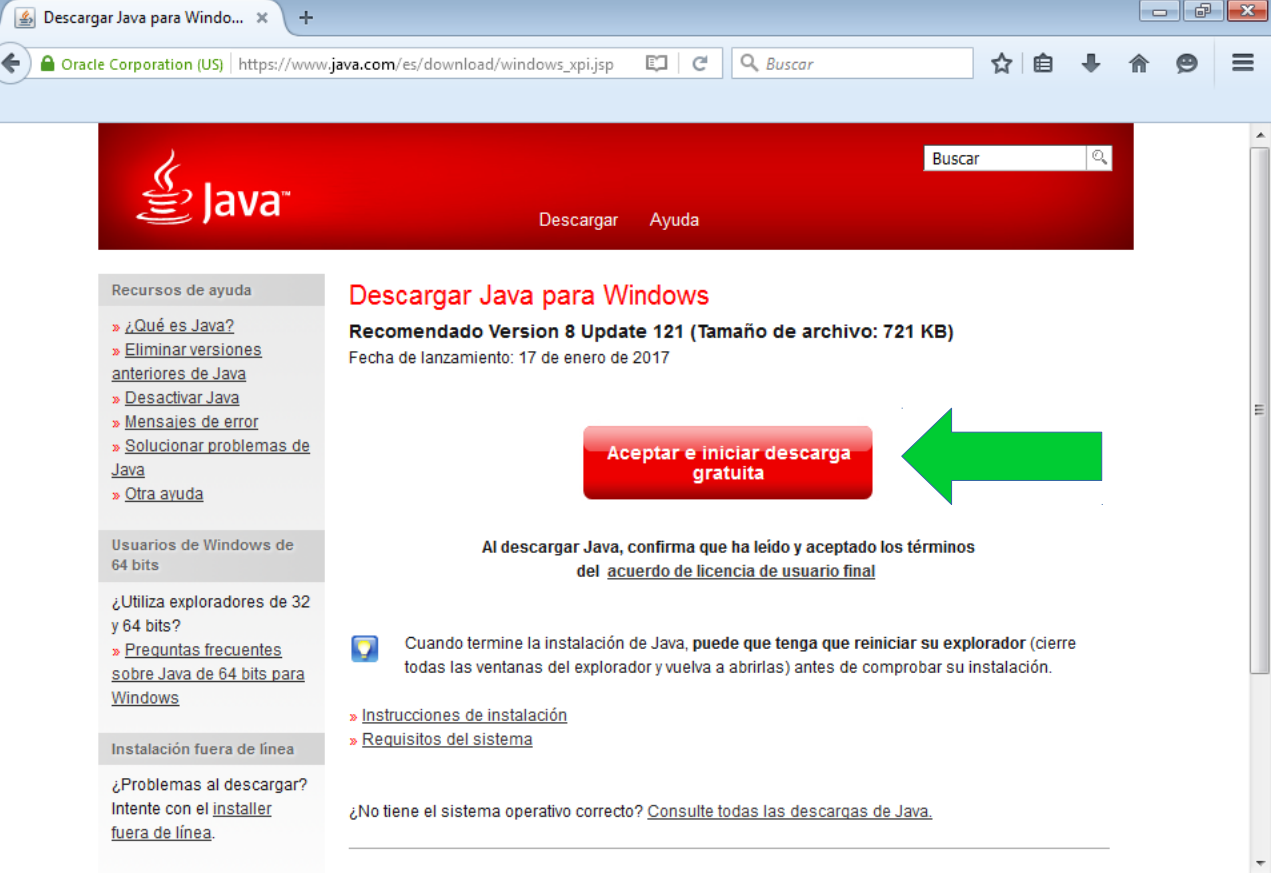

**Paso 4:** Se nos desplegará una ventana en la que nos pregunta si deseamos guardar el archivo. Le decimos que si haciendo clic en **Guardar archivo**.

| Abriendo jxpiinstall.exe                                          |                 | × |
|-------------------------------------------------------------------|-----------------|---|
| Ha decidido abrir:                                                |                 |   |
| jxpiinstall.exe                                                   |                 |   |
| que es: Binary File (722 KB)<br>desde: http://sdlc-esd.oracle.com |                 |   |
| ¿Desea guardar este archivo?                                      |                 |   |
|                                                                   | Guardar archivo |   |
|                                                                   |                 |   |

**Paso 5:** Ahora vamos a la carpeta de descarga (o donde lo descargamos) y hacemos doble clic en el archivo.

| Descargas              |                         |                  | <b>- 4</b> j | Buscar Descargas |
|------------------------|-------------------------|------------------|--------------|------------------|
| n biblioteca 🔻 🛛 Compa | tir con 🔻 🛛 Nueva carpe | eta              |              |                  |
| Nombre                 | F                       | echa de modifica | Tipo         | Tamaño           |
| 🛃 jxpiinstall          | 2:                      | 1/02/2017 12:37  | Aplicación   | 722 KB           |
|                        |                         |                  |              |                  |
|                        |                         |                  |              |                  |
|                        |                         |                  |              |                  |

Paso 6: Se nos abrirá una ventana como la siguiente. En ella hacemos clic en si.

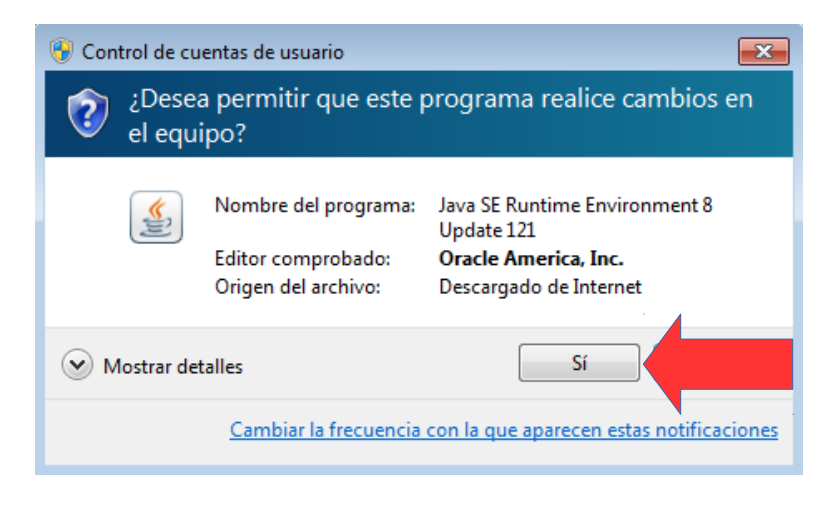

Paso 7: En la nueva ventana que nos aparece hacemos clic en Instalar.

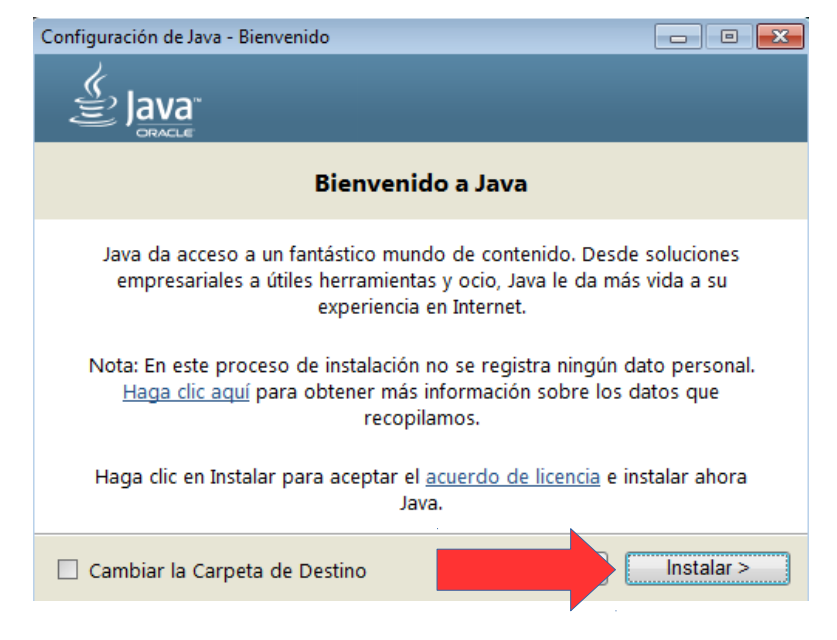

**Paso 8:** Aquí destildamos la casilla de **Aprovecha Internet al máximo con Yahoo** y hacemos clic en **Siguiente**.

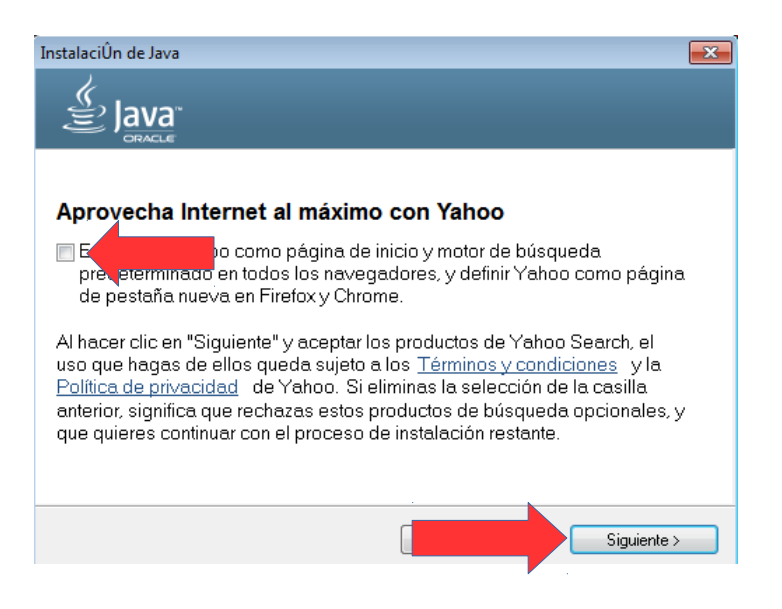

Paso 9: Nos mostrará la siguiente ventana en donde solo tenemos que esperar.

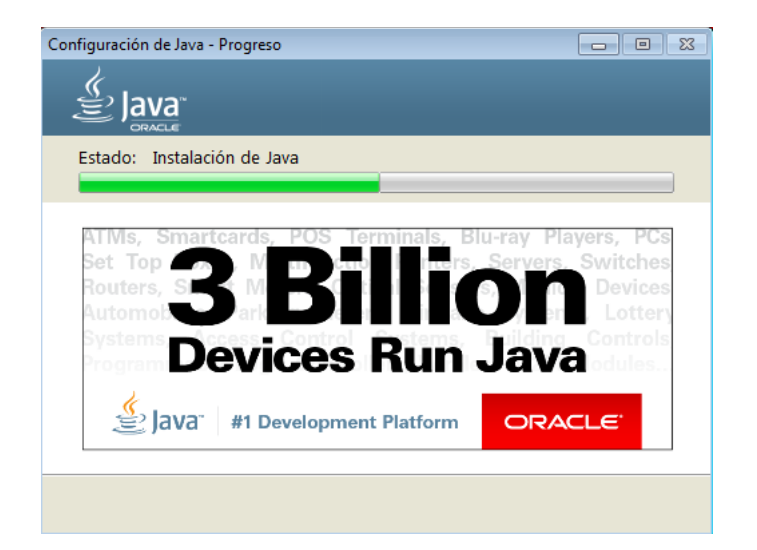

**Paso 10:** (solo para actualizaciones) Aquí seleccionamos las versiones obsoletas de java y hacemos clic en **Desinstalar**.

| Configuración de Java - Desinstalar versiones obsoletas                                                                                                    | ×      |
|----------------------------------------------------------------------------------------------------|--------|
|                                                                                                    |        |
| Versiones de Java obsoletas detectadas                                                                                                    |        |
| Mantener versiones obsoletas de Java instaladas en su sistema puede<br>suponer un riesgo para la seguridad.                                                |        |
| Java 8 Update 45                                                                                                    | *<br>* |
| lingui clic en "Desinstalar" para desinstalar las versiones de Java<br>seleccionadas.                                                                      |        |
| Advertencia: Puede que al desinstalar las versiones obsoletas de Java algunas<br>aplicaciones Java más antiguas dejen de funcionar. <u>Más información</u> |        |
| Recordar                                                                                                    | ar >   |

**Paso 11:** Luego, nos mostrara una ventana como la siguiente, anunciando la correcta desinstalacion. Aquí hacemos clic en **Siguiente**.

| Configuración de Java - Completar                                           |             |
|-----------------------------------------------------------------------------|-------------|
| Java<br>E Java                                                              |             |
| GRACIE                                                                      |             |
| Versiones de Java obsoletas desinstaladas correctamente<br>Java 8 Update 45 |             |
| Se han detectado versiones obsoletas en su sistema<br>Ninguna               |             |
|                                                                             |             |
|                                                                             |             |
|                                                                             | Siguiente > |

**Paso 11:** Por último, nos mostrará una ventana indicando que Java fue correctamente instalado. Aquí hacemos clic en **Cerrar**.

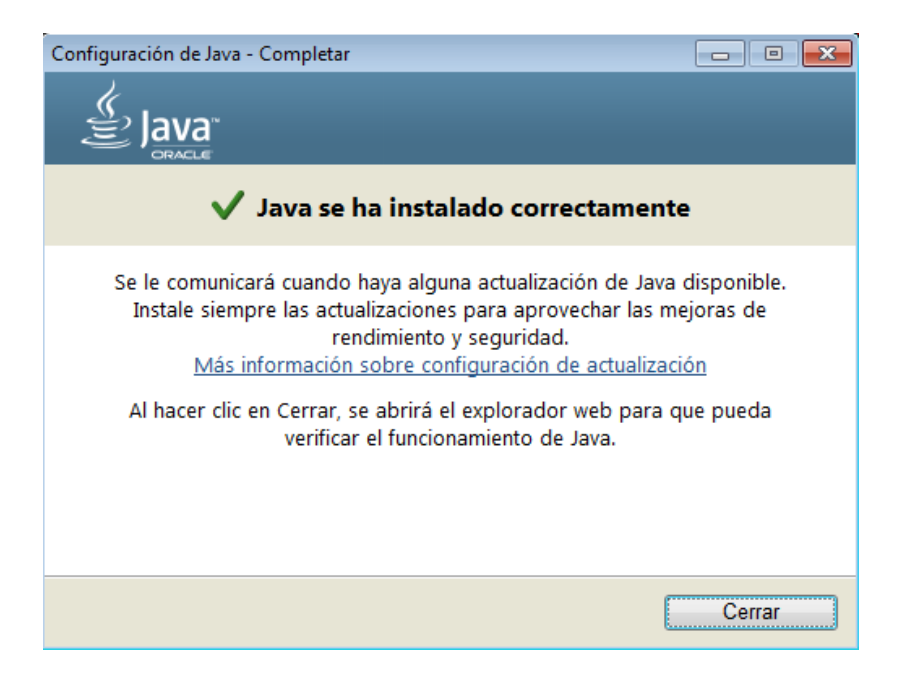